## Exercise 2 – RO/Preparer Designations

**Step 1:** After logging into GEOS select "My Account" from the main menu of the dashboard.

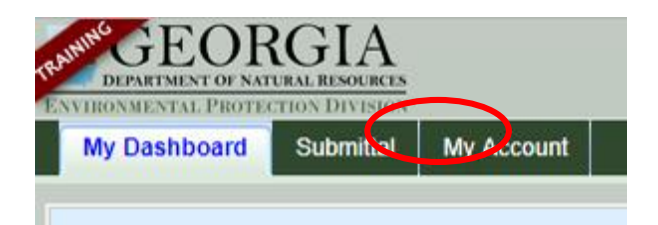

**Step 2:** Select **"Manage Consultants and Preparers"**. To add a new preparer, click the **"Add User"** button. The system first prompts for the preparer's e-mail, which means the preparer is required to have an account in GEOS first.

**Step 3:** Partner with someone sitting near you and enter the email address they used to create their account in GEOS. GEOS asks for the effective date and expiration date of this association. Remember that no expiration date is necessary. After you have entered the email address and the relevant dates click the **"Validate & Associate"** button to confirm that the requested user has a valid GEOS account.

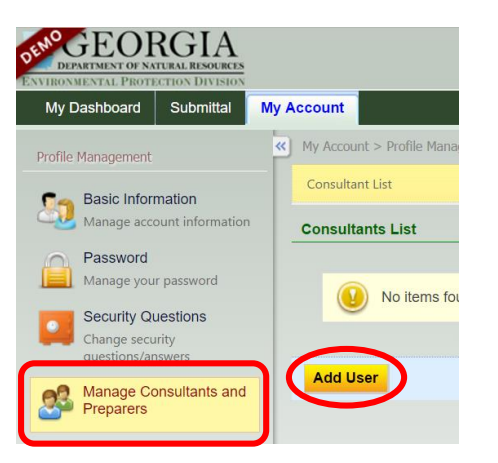

## 🔮 Add New Consultant 🛛 ಶ -

For the Owner to designate a consultant to submit an application on his behalf, th to associate it with the Owner's account.

Next, the Owner needs to assign the designated consultant's <u>authorized permissi</u> consultant has completed the application form, the Owner will be notified via ema also select the dates for which the authorization will be valid.

Finally, the Owner must decide which applications this authorization will apply to authorization, the Owner may click on the 'OK' or 'Cancel' button to return to the

The Owner can always come back at a later time to edit the information he/she h

\* Denotes a required field

| Consult | ant | Infor | mati | ion |
|---------|-----|-------|------|-----|
| Consul  | ant |       | mau  |     |

| Effective Date | Expiration Date |  |
|----------------|-----------------|--|
|                |                 |  |
|                |                 |  |

## Step 4: The RO needs to "Add Authorizations"

for the preparer. Application authorization defines the facility(s) and the application type(s) (i.e. Title V or NPDES) the preparer is allowed to prepare, as well as the permission access. Once the association is completed, the preparer can log in and begin working on applications.

| For the Owner to design<br>to associate it with the 0                         | ate a consultant to submit an application on his behalf, the consultant needs to be registered f<br>Jwner's account.                                                                                                    |
|-------------------------------------------------------------------------------|----------------------------------------------------------------------------------------------------|
| Next, the Owner needs<br>consultant has complete<br>also select the dates for | to assign the designated consultant's <u>authorized permission</u> as prepare only. A consultant only<br>d the application form, the Owner will be notified via email that the application is ready to be t<br>which the authorization will be valid. |
| Finally, the Owner mus<br>authorization, the Owne                             | t decide which applications this authorization will apply to by clicking on the 'Add Application /<br>r may click on the 'OK' or 'Cancel' button to return to the main page.                                                                          |
| The Owner can always                                                          | come back at a later time to edit the information he/she has entered.                                                                                                    |
| * Denotes a required fi                                                       | eld                                                                                                    |
| Consultant Informati                                                          | on                                                                                                    |
| * Effective Date                                                              | Expiration Date                                                                                                    |
| 02/10/2017                                                                    |                                                                                                    |
| Save Email                                                                    | Notify                                                                                                    |
| Authorized Submitta                                                           | I Types                                                                                                    |
| No Hame f                                                                     | bund Blasse trussele                                                                                                    |
| No items i                                                                    | ouno, Piease uy again.                                                                                                    |
|                                                                               |                                                                                                    |

**Step 5:** The RO must select the App Name, Permission and Facility that the preparer will need access to. After you have selected all three of these hit the **"OK"** button at the bottom of the screen. Please note you may not select your facility until you have been approved by EPD.

| ubmit        | tal Type:           |      | Туре: САА                                                                                                    | • Search      |
|--------------|---------------------|------|----------------------------------------------------------------------------------------------------|---------------|
| Ch<br>- 2 of | 2 item(s)           | Туре | Facility                                                                                                    | Permission N  |
|              | SIP Application     | CAA  |                                                                                                    | Prepare Only  |
|              | Title V Application | САА  | MOHAWK IND-DURKAN PAT<br>MOHAWK INDUSTRIES, INC LAVENDER DR<br>SPINNING ROME FACILITY<br>MOHAWK INDUSTRIES INC SOUTH INDUST<br>MILLIKEN & CO. LIVE OAK PLANT<br>UNIVERSITY OF GEORGIA<br>MOHAWK INDUSTRIES - EDMOND STREET | RIVE<br>TRIAL |

**Step 6:** After you have added the Application Authorizations you will need to **"Save"** everything in order to commit it to GEOS.

| Effec                 | tive Date Expiration Date                                                                                                    |                                                          |                                                                                                    |                                                                            |                                 |
|-----------------------|----------------------------------------------------------------------------------------------------|----------------------------------------------------------|----------------------------------------------------------------------------------------------------|----------------------------------------------------------------------------|---------------------------------|
| 03/12                 | 2/2019                                                                                                    |                                                          |                                                                                                    |                                                                            |                                 |
| Sav                   | ve E nail Notify                                                                                                    |                                                          |                                                                                                    |                                                                            |                                 |
|                       |                                                                                                    |                                                          |                                                                                                    |                                                                            |                                 |
| orize                 | ed Submittal Types                                                                                                    |                                                          |                                                                                                    |                                                                            |                                 |
|                       |                                                                                                    |                                                          |                                                                                                    |                                                                            | _                               |
|                       |                                                                                                    |                                                          |                                                                                                    |                                                                            |                                 |
| - 5 of                | 5 item(s)                                                                                                    |                                                          |                                                                                                    |                                                                            |                                 |
| - 5 of                | 5 item(s)<br>Submittal Type                                                                                                    | Facility Id                                              | Facility                                                                                                    | Permission                                                                 | Stat                            |
| - 5 of                | 5 item(s)<br>Submittal Type<br>Environmental Assurance Fee Report                                                                                                    | Facility Id                                              | Facility<br>SOUTHEASTERN FARMER'S COOP                                                                                                    | Permission<br>Prepare Only                                                 | <b>Stat</b><br>Activ            |
| - 5 of                | 5 item(s)<br>Submittal Type<br>Environmental Assurance Fee Report<br>Industrial Stormwater (GAR055000) Annual Report                                                                                                    | <b>Facility Id</b><br>20876<br>1                         | Facility<br>SOUTHEASTERN FARMER'S COOP<br>MOHAWK IND-DURKAN PAT                                                                                           | Permission<br>Prepare Only<br>Prepare Only                                 | Stat<br>Activ<br>Activ          |
| - 5 of<br>X<br>X<br>X | 5 item(s)<br>Submittal Type<br>Environmental Assurance Fee Report<br>Industrial Stormwater (GAR050000) Annual Report<br>Industrial Stormwater (GAR050000) Annual Report                                                    | Facility Id           20876           1           228616 | Facility<br>SOUTHEASTERN FARMER'S COOP<br>MOHAWK IND-DURKAN PAT<br>MOHAWK INDUSTRIES - EDMOND STREET                                                      | Permission Prepare Only Prepare Only Prepare Only                          | Stat<br>Activ<br>Activ          |
| - 5 of<br>X<br>X<br>X | 5 item(s)<br>Submittal Type<br>Environmental Assurance Fee Report<br>Industrial Stormwater (GAR050000) Annual Report<br>Industrial Stormwater (GAR050000) Annual Report<br>Industrial Stormwater (GAR050000) Annual Report | Facility Id<br>20876<br>1<br>228616<br>605               | Facility SOUTHEASTERN FARMER'S COOP MOHAWK IND-DURKAN PAT MOHAWK INDUSTRIES - EDMOND STREET MOHAWK INDUSTRIES, INC LAVENDER DRIVE SPIINNING ROME FACILITY | Permission<br>Prepare Only<br>Prepare Only<br>Prepare Only<br>Prepare Only | Stat<br>Activ<br>Activ<br>Activ |

**Step 7:** Now if you select "Manage Consultant and Preparers" it will show a grid view of the consultants authorized to work for your facility. If you wish to remove a consultant, simply click the red x. If you wish to modify a consultant click on the pencil and paper icon.

| Profile Manage, ent                            | ≪ My               | Account  | t > Prof | ile Managen   | nent > Mana   | age Consult    | ants and Preparers                                              |                 |                                                    |                   |                    |        |
|------------------------------------------------|--------------------|----------|----------|---------------|---------------|----------------|-----------------------------------------------------------------|-----------------|----------------------------------------------------|-------------------|--------------------|--------|
| Basic Informs fon<br>Manage account in smation | C                  | onsultan | it List  | •             |               |                |                                                                 |                 |                                                    |                   |                    |        |
| Password<br>Manage your password               | 1 - 5 of 5 item(s) |          |          |               |               |                |                                                                 |                 |                                                    |                   |                    |        |
| Security Questions                             | N                  |          |          | First<br>Name | Last<br>.rame | Facility<br>ID | Facility                                                        | Permission      | Submittal Type                                     | Effective<br>Date | Expiration<br>Date | Status |
| Change security<br>questions/answers           |                    | ×        | 4        | Eric          | McRae         | 1              | MOHAWK IND-DURKAN PAT                                           | Prepare<br>Only | Industrial Stormwater<br>(GAR050000) Annual Report | 03/12/2019        |                    | Active |
| Manage Consultants and<br>Preparers            |                    | ×        | 4        | Eric          | McRae         | 228616         | MOHAWK INDUSTRIES - EDMOND STREET                               | Prepare<br>Only | Industrial Stormwater<br>(GAR050000) Annual Report | 03/12/2019        |                    | Active |
|                                                |                    | ×        | 4        | Eric          | McRae         | 605            | MOHAWK INDUSTRIES, INC LAVENDER DRIVE<br>SPINNING ROME FACILITY | Prepare<br>Only | Industrial Stormwater<br>(GAR050000) Annual Report | 03/12/2019        |                    | Active |
|                                                |                    | ×        | 4        | Eric          | McRae         | 803            | MOHAWK INDUSTRIES INC SOUTH INDUSTRIAL                          | Prepare<br>Only | Industrial Stormwater<br>(GAR050000) Annual Report | 03/12/2019        |                    | Active |
|                                                |                    | ×        | 4        | Eric          | McRae         | 20876          | SOUTHEASTERN FARMER'S COOP                                      | Prepare<br>Only | Environmental Assurance Fee<br>Report              | 03/12/2019        |                    | Active |
|                                                |                    |          |          |               |               |                |                                                                 |                 |                                                    |                   |                    |        |
|                                                |                    | Add Us   | er       |               |               |                |                                                                 |                 |                                                    |                   |                    |        |